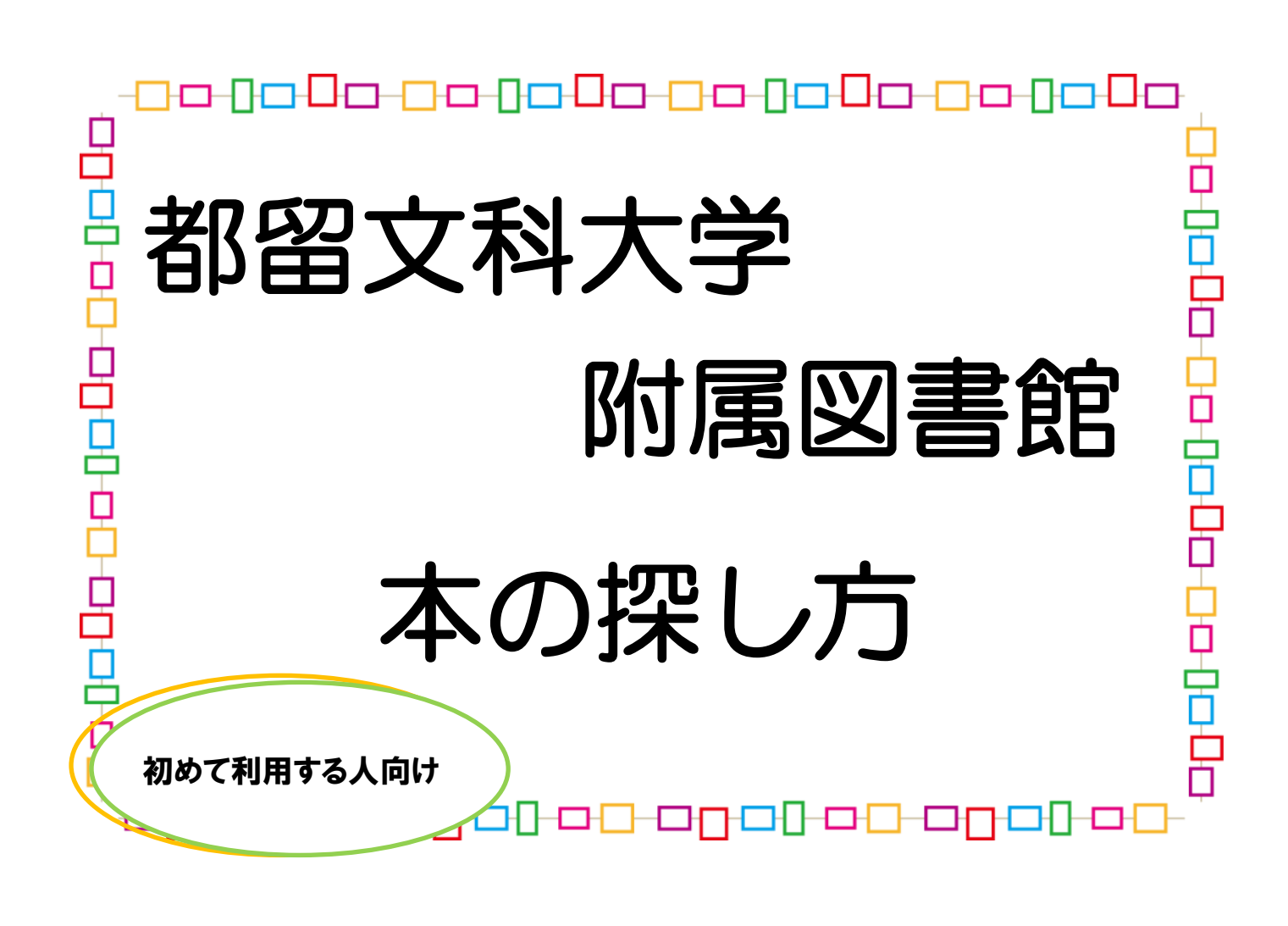

目次

①図書館内の本を探す

②「研究室」にある本が利用したい!

③本の予約とメールアドレス

④My Library 機能

①図書館内の本を探す

OPAC を使おう!

OPAC とは…(Online Public Access Catalog)の略。オンライン蔵書目録検索システム 図書館の 1~4 階に OPAC 専用の PC が設置してあります。 図書館 HP からインターネット上でどこからでも検索できます!

まずは検索!!!

| 都留文科大学附属図書                                                                                                    | 館                                                                                            |                                                                                      |                          | Japan                | ese E                         | Inglish              | Chine                                    | se K                         | Korear                 |
|----------------------------------------------------------------------------------------------------|----------------------------------------------------------------------------------------------|--------------------------------------------------------------------------------------|--------------------------|----------------------|-------------------------------|----------------------|------------------------------------------|------------------------------|------------------------|
| ▶都留文科大学附属図書館 ▶都留文科大学                                                                                                    | 1                                                                                            | ▶ 履                                                                                  | 歴表示                      | _<br>▶ 履             | 歴クリ:                          | 7                    | ▶ 利用                                     | ガイダ                          | ネンフ                    |
| TOP 詳細快売「マステス」とジャーナルAtoZ                                                                                                    |                                                                                              |                                                                                      |                          |                      |                               |                      | MyL                                      | ibrary                       | Log                    |
|                                                                                                    | い 検索 ▶2                                                                                      | チとは ?                                                                                |                          |                      |                               |                      |                                          |                              |                        |
|                                                                                                    |                                                                                              |                                                                                      |                          |                      |                               |                      |                                          |                              | ~                      |
| ・春休み期間中、図書移動により4館(3月12日-19日)(<br>・雑誌製本作業中です。ご迷惑なお掛けいたしますが、<br>・春季休業期間中、一般図書の資出期間を延長いたしま                                                                          | けたします。ご迷惑をお掛けいたします。<br>ご理解ご協力をお願い致します。詳細<br>よす(卒業予定の方へのお知らせもあり                               | が、ご理解ご協力をお願。<br>はLibrary Newsをご覧下さ<br>Jます)。詳細は下記 Libr                                | )致しまう<br>に)。<br>ary News | す。<br>。をご覧           | 「下さい                          | 0                    |                                          |                              |                        |
| *Library News ▼本日の角郎時で ▼和右条内 ▼ 貫出ラフ<br>■■ Library News                                                                                                    | + √)<br>⊕ and more SR                                                                        | 🔝 🔲 本日の開館                                                                            | 時間                       |                      |                               |                      | 🗈 and 1                                  | nore                         | ∋ R                    |
| ▶雑誌の製本について(2015.02.00)                                                                                                    |                                                                                              | 2015.2.12                                                                            |                          |                      |                               |                      |                                          |                              |                        |
| ▶ 図書移動のため閉館(3月12日-19日)いたします。(2015.02.0                                                                                                    | 09)                                                                                          |                                                                                      | Β                        | 月                    | 火                             | 水                    | 木                                        | 金                            | đ                      |
| ▶ 聞蔵 I スマホ版トライアル 発長します(~6/30)(2015.02.02                                                                                                    | ົ                                                                                            | 9:00-17:00                                                                           | 1                        | 2                    | 3                             | 4                    | 5                                        | 6                            |                        |
| ◇卒業予定のみなさまへ、~資料の貸出についてお知らせ~                                                                                                    | (2015.01.20)                                                                                 |                                                                                      | 8                        | 9                    | 10                            | 11                   | 12                                       | 13                           | 1                      |
| ▶春季休業期間につき、一般図書の貸出期間を下記のとおり                                                                                                    | 延長いたします。(2015.01.20)                                                                         |                                                                                      | 15                       | 16                   | 17                            | 18                   | 19                                       | 20                           | 2                      |
| > 小学生の職場体験を行いました(2014/12/4)(2014.12.17)                                                                                                    |                                                                                              | 閉館                                                                                   | 22                       | 23                   | 24                            | 25                   | 26                                       | 27                           | 2                      |
| ▶ 平成26年度 「大学図書名 deよみきかせ」開催のお知らせ                                                                                                    | (2014.10.10)                                                                                 | 開館                                                                                   |                          |                      |                               |                      |                                          |                              |                        |
| ▶ 図書館ツアー、ガイダン、基礎編・研究編・データベース編                                                                                                    | のお知らせ(2014.04.08)                                                                            |                                                                                      |                          |                      |                               |                      |                                          |                              |                        |
| ▶学外からのデータベー↓へのアクセス方法について(2013.1)                                                                                                    | 1.19)                                                                                        |                                                                                      |                          |                      |                               |                      |                                          |                              |                        |
| > 携帯電話から蔵書検引(OPAC)が行えます(2013.05.09)                                                                                                    |                                                                                              |                                                                                      |                          |                      |                               |                      |                                          |                              |                        |
|                                                                                                    |                                                                                              |                                                                                      |                          |                      |                               |                      |                                          |                              | _                      |
| ☞新着案内                                                                                                    |                                                                                              |                                                                                      |                          |                      |                               |                      | 🗈 and 1                                  | nore                         | ۶F                     |
| ●● 新着案内<br>♪ がんばれ!児童図書館員 / 杉山きく子著本作り空Sol, 2                                                                                                    | 2014.3. ▶鹿田松雲<br>ズ;107).                                                                     | 堂書籍月報 ; 第1巻 - 第9<br>第1巻                                                              | )巻 ゆa                    | まに書)                 | 房, 2014                       | 4.12                 | ∎andı<br>(書誌書                            | more  <br>計目シリ               | <mark>هاه</mark><br>۲- |
| ● 新着案内<br>● がんばれ!児童図書館員 / 杉山きく子著 本作り空SoL, 2<br>■ 鹿田松雲堂書籍 1報 ; 第1巻 - 第9巻 ゆまに書房, 2014.<br>ズ ; 107). 第2巻                                                            | 2014.3.  ・ 鹿田松雲<br>ズ:107).<br>12 (書誌書目シリー ・ 鹿田松雲<br>ズ:107).                                  | 堂書籍月報 ; 第1巻 - 第5<br>第1巻<br>堂書籍月報 ; 第1巻 - 第5<br>第3巻                                   | )巻 ゆa<br>)巻 ゆa           | まに書)<br>まに書)         | 房, 2014<br>房, 2014            | 4.12<br>4.12         | □ and 1<br>(書誌書<br>(書誌書)                 | more<br>計目シリ<br>計目シリ         | <u>וא</u><br>ו–<br>ו   |
| ● <b>新着案内</b><br>● がんばれ!児童図書館員 /杉山きく子著本作り空Sol2<br>● 鹿田松雲堂書籍11報 ; 第1巻 - 第9巻ゆまに書房, 2014.<br>ズ ; 107). 第2巻<br>● 鹿田松雲堂書11月報 ; 第1巻 - 第9巻ゆまに書房, 2014.<br>ズ ; 107). 第4季 | 2014.3.  ・ 廃田松雲<br>ズ:107).<br>12 (書誌書目シリー ・ 廃田松雲<br>ズ:107).<br>12 (書誌書目シリー ・ 廃田松雲<br>ズ:107). | 堂書籍月報 ; 第1巻 - 第5<br>第1巻<br>第1巻<br>第3巻<br>堂書籍月報 ; 第1巻 - 第5<br>堂書籍月報 ; 第1巻 - 第5<br>第5巻 | )巻 ゆa<br>)巻 ゆa<br>)巻 ゆa  | 史に書)<br>史に書)<br>史に書) | 房, 2014<br>房, 2014<br>房, 2014 | 4.12<br>4.12<br>4.12 | □ and 1<br>(書誌書<br>(書誌書<br>(書誌書<br>(書誌書) | more<br>計目シ!<br>計目シ!<br>計目シ! | 」<br>ノー<br>ノー          |

とにかくここにキーワードを打ち込んで検索ボタンを押せば、本が検索できます。

例えば、「マンガ」で検索します 検索するときは、文ではなくなるべく短い単語に区切るのがコツ 単語と単語の間にはスペースを入れること!

詳細検索もできます。

具体的に欲しい資料が決まっている場合はそちらも使ってみてください!

## 検索結果が一覧ででてきます。 書名をクリックすると、本の詳細データが出てきます。

| 長新  | 課             | 一覧                                                                                                    |                                                                                                    |                                                                                                    |                                                                                                    |
|-----|---------------|----------------------------------------------------------------------------------------------------|----------------------------------------------------------------------------------------------------|----------------------------------------------------------------------------------------------------|----------------------------------------------------------------------------------------------------|
|     |               |                                                                                                    | 資料の一                                                                                                    | 覧を表示しております。資料の詳細情報を参照するには「書名・著者名等」をクリックしてください。                                                                                                    |                                                                                                    |
| (当: | 61件           | +(雑誌:                                                                                                    | 1件)/ 1件                                                                                                    | 目から50件を表示中 1   2   3   4   5   6                                                                                                    | 7 8 >>  ▶次の一覧へ                                                                                                    |
| 力   | オブシ           | ション:                                                                                                    | 全選択                                                                                                    | クリア     印刷     ダウンロード     Email出力     絞込み表示     ● 簡易     ○ 詳細                                                                                                    |                                                                                                    |
|     | No.           | 媒体                                                                                                    | ⊠·雑                                                                                                    | 書名・著者等                                                                                                    |                                                                                                    |
|     |               |                                                                                                    | <u> </u>                                                                                                    | <ul> <li>The best American comics 2014 / edited and introduced by Scott McCloud Houghton Miffli (The best A</li> </ul>                                                                                                    | merican series).                                                                                                    |
|     | 1             |                                                                                                    | ×                                                                                                    | 研究室、研究室、英文学科 726                                                                                                    | /Ma12 003990074 配架済                                                                                                    |
|     | 2             | <b>1</b>                                                                                                    | 図                                                                                                    | <sup>b</sup> Hokusai Manga / responsable d'edition de Charlotte Ecorcheville ; Presentation de Dominique Ruspoli ; Directr<br>Lagarrigue ; Graphiste de Laurence Roudy ; Correction de Jocelyne Moussart Gallimard, c2014. d.                                                                                                    | ice artistique de Anne                                                                                                    |
|     |               |                                                                                                    |                                                                                                    | 図書館:3F:特別閉架23 V721.5                                                                                                    | 8/Ka88 004027254 配架済                                                                                                    |
|     | 3             | ٢                                                                                                    | ×                                                                                                    | ▶ 荒木飛呂彦論 :マンガ・アート入門 / 加藤幹郎著 筑摩書房, 2014.1 (ちくま新書 ; 1052).<br>図書館 2F:文庫・新書架 B080/C4                                                                                                    | 4/1052_003913389_配架音                                                                                                    |
|     |               | an                                                                                                    | _                                                                                                    | ▶ キャラクター精神分析:マンガ・文学・日本人 / 斎藤環著筑摩書房, 2014.11(5くま文庫; [さ29-7]).                                                                                                    |                                                                                                    |
|     | 4             | U                                                                                                    | Ø                                                                                                    | 図書館:1F:文庫 B080/C                                                                                                    | 44/Ky 004014274 配架済                                                                                                    |
|     | 5             |                                                                                                    | W                                                                                                    | ▶ 現代文化を学ぶ人のために / 井上俊編 全訂新版 世界思想社, 2014.8.<br>研究家・研究家・比較文化学科 36                                                                                                    | 1.5/(55_00/026650_ 配架音                                                                                                    |
|     | 5             |                                                                                                    |                                                                                                    | 図書館:3F請義則達08 36                                                                                                    | 1.5/157 004034061 配架済                                                                                                    |
|     |               |                                                                                                    |                                                                                                    | ▶ コサインなんて人生に関係ないと思った人のための数学のはなし「マンガ」/タテノカズヒロ著 中央公論新<br>400                                                                                                    | ., 2014.6 (中公新書ラクレ ;                                                                                                    |
|     | 6             |                                                                                                    | X                                                                                                    | 都留文科大学附属図書館                                                                                                    |                                                                                                    |
|     | 7             | ▶ 者科                                                                                                    | 留文科大                                                                                                    | 学附属図書館 ▶都留文科大学 ▶履歴                                                                                                    | 表示 │ ▶ 履歴クリア ● 利用ガイダ                                                                                                    |
| _   |               |                                                                                                    | 言羊糸田村                                                                                                    |                                                                                                    | MyLibrary I                                                                                                    |
|     | 8             | 2%                                                                                                    | フイック                                                                                                    | サーチ検索語を入力してください  検索 ♪ クイックサーチとは?                                                                                                    |                                                                                                    |
| _   | 9             |                                                                                                    | ■秋菜 →<br>]書 [詳細                                                                                                    | ▶ 一覧(全て)マンガ<br>まんが元自衛官みのりドラッカー理論で会社を立て直す / 町田とし子まんが : 藤屋伸二                                                                                                    | <mark>ブックシェルフに登録</mark> ▶ ブックシェルフとは                                                                                                    |
|     | 9<br>10<br>11 | → 図書                                                                                                    | m, ☆ →<br>]書 [詳細<br><b>情報詳</b>                                                                                                    | <ul> <li>▶ 一覧(全て)マンガ<br/>まんが元自衛官みのりドラッカー理論で会社を立て直す/町田とし子まんが:藤屋伸二</li> <li>■<br/>▶ 前の資料へ   ▶ 次の資料へ<br/>[印 副] ダウンロード   Fmailtカ ○ 額見 ● 詳細 ● ソイートする   2007 章</li> </ul>                                                                                                    | ブックシェルフに登録 トブックシェルフとは                                                                                                    |
|     | 9<br>10<br>11 |                                                                                                    | ●●●●●●●●●●●●●●●●●●●●●●●●●●●●●●●●●●●●                                                                                                    | <ul> <li>▶ 一覧(全て)マンガ<br/>ほんが元自衛官みのりドラッカー理論で会社を立て直す/町田とし子まんが:藤屋伸二</li> <li>▶ 前の資料へ  ▶ 次の資料へ</li> <li>▶ 前の資料へ  ▶ 次の資料へ</li> <li>印 刷 ダウンロード Email出力 ○ 簡易 ● 詳細 シソイートする 2022 等</li> </ul>                                                                                                    | <del>ブックシェルフに</del> 登録 ▶ ブ・ックシェルフとは                                                                                                    |
|     | 9<br>10<br>11 | V attil<br>→ 図書       図書       1       書誌                                                                                                    | □(大系) →<br>]書 [詳細<br><b>情報詳</b> 編<br>項目名<br>5D                                                                                                    | <ul> <li>▶ 一覧(全て)マンガ<br/>はんが元自衛官みのりドラッカー理論で会社を立て直す/町田とし子まんが:藤屋伸二</li> <li>■</li> <li>▶ 前の資料へ   ▶ 次の資料へ</li> <li>印 刷 ダウンロード Email出力 ○ 簡易 ● 詳細 シソイートする 2002 第</li> <li>内容</li> <li>1000030384</li> </ul>                                                                                                    | <del>ブックシェルフに</del> 登録〕 ▶ ブックシェルフとは                                                                                                    |
|     | 9<br>10<br>11 |                                                                                                    | 如火系 →<br>計書 [詳細<br>情報(詳細<br>項目名<br>転D                                                                                                    | <ul> <li>→見住てアンガ<br/>はんが元自衛官みのリドラッカー理論で会社を立て直す/町田とし子まんが:藤屋伸二</li> <li>●前の資料へ  ●次の資料へ</li> <li>●前の資料へ  ●次の資料へ</li> <li>●前の資料へ  ●次の資料へ</li> <li>●前の資料へ  ●次の資料へ</li> <li>●印刷 ダウンロード Email出力 ○ 簡易 ● 詳細 シソイートする 2007 気</li> <li>         内容         1000030384         図書和書         この資料を         この資料を         この資料を         この資料を         この資料を         この資料を         この資料を         この資料を         この資料を         この資料を         ● 前の資料へ  ●次の資料へ         ● 前の資料へ  ●次の資料へ         ● 日刷 ダウンロード Email出力 ○ 簡易 ● 詳細 シソイートする 2007 気         ○ 内容         1000030384         ○ 図書和書         この資料を         ○ 日間 ● 「日間 ● 「日 ● 「日</li></ul>                                                                                                    | <del>ブックシェルフに</del> 登録〕 ▶ ブックシェルフとは                                                                                                    |
|     | 9<br>10<br>11 |                                                                                                    |                                                                                                    | <ul> <li>●「覧全で]マンガ<br/>はんが売自衛官みのりドラッカー理論で会社を立て直す/町田とし子まんが:藤屋伸二</li> <li>●前の資料へ  ●次の資料へ </li> <li>印刷 ダウンロード Email出力 ○ 簡易 ● 詳細 ●ツイートする 2002 ・</li> <li>の容</li> <li>1000030384</li> <li>図書・和書</li> <li>印刷物</li> <li>正時代約784796686525 [PRICE]1143円+税</li> </ul>                                                                                                    | <del>ブックシェルフに登録</del> ▶ ブックシェルフとは                                                                                                    |
|     | 9<br>10<br>11 | Vat+#<br>→ 医<br>を<br>で<br>を<br>で<br>で<br>で<br>で<br>で<br>で<br>で<br>で<br>で<br>で<br>で<br>で<br>で                                                                                                    | m(来, → →<br>]書 [詳細<br><b>情報[詳細</b><br>5]<br>「<br>「<br>「<br>「<br>者者                                                                                                    | <ul> <li>●「覧(全で)マンガ<br/>はんが元自衛官みのりドラッカー理論で会社を立て直す/町田とし子まんが:藤屋伸二</li> <li>●前の資料へ   ・次の資料へ</li> <li>●前の資料へ   ・次の資料へ</li> <li>印刷 ダウンロード Email出力 ○ 箱易 ● 詳細 ●ツイートする 2007 第</li> <li>内容</li> <li>1000030384</li> <li>図書和書</li> <li>1000030384</li> <li>図書和書</li> <li>日間物</li> <li>正時(約</li> <li>正時(約</li> <li>正時(約</li> <li>正時(14)</li> <li>正時(14)</li> <li>四日(14)</li> <li>正時(14)</li> <li>二の(14)</li> <li>二の(14)</li> <li>二の(14)</li> <li>二の(14)</li> <li>二の(14)</li> <li>二の(14)</li> <li>二の(14)</li> <li>二の(14)</li> <li>二の(14)</li> <li>二の(14)</li> <li>二の(14)</li> <li>二の(14)</li> <li>二の(14)</li> <li>二の(14)</li> <li>二の(14)</li> <li>二の(14)</li> <li>三の(14)</li> <li>二の(14)</li> <li>二の(14)</li> <li>二の(14)</li> <li>三の(14)</li> <li>三の(14)</li></ul>                                                                                                    | ラックシェルフに登録 トラックシェルフとは                                                                                                    |
|     | 9<br>10<br>11 | Tatke<br>Tatke<br>Tatke |                                                                                                    | <ul> <li>●「覧(全で)マンガ<br/>はんが元自衛官みのりドラッカー理論で会社を立て直す/町田とし子まんが:藤屋伸二</li> <li>●前の資料へ   ▶次の資料へ</li> <li>印刷 ダウンロード Email出力 ○ 簡易 ● 詳細 ●マイートする 2022 ●</li> <li>内容</li> <li>1000030384</li> <li>図書・和書</li> <li>回劇物</li> <li>● 話名 / 著者名</li> <li>印刷物</li> <li>Enail出の</li> <li>中間</li> <li>中間</li> <li>● 前の資料へ   ▶次の資料へ</li> <li>● 前の資料へ   ▶次の資料へ</li> <li>● 前の資料へ   ▶次の資料へ</li> <li>● 前の資料へ   ▶次の資料へ</li> <li>● 前の資料へ   ▶次の資料へ</li> <li>● 前の資料へ   ▶次の資料へ</li> <li>● 前の資料へ</li> <li>● 前の資料へ</li> <li>● 前の資料へ   ▶次の資料へ</li> <li>● 前の資料へ</li> <li>● 前の資料へ</li> <li>● 第一</li> <li>● 前の資料へ</li> <li>● 前の資料へ</li> <li>● 前の資料へ</li> <li>● 第一</li> <li>● 第一</li></ul>                                                                                                    | <del>ブックシェルフに</del> 登録 ▶ ブックシェルフとは<br>No Photo                                                                                                    |
|     | 9<br>10<br>11 | 1 → E = 1<br>→ E = 2<br>→ E = 2<br>→ E =                                                                                                    |                                                                                                    | <ul> <li>→「覧(全て)マンガ<br/>はんが元自衛官みのりドラッカー理論で会社を立て直す/町田とし子まんが:藤屋伸二</li> <li>●前の資料へ   ・次の資料へ         <ul> <li>●前の資料へ   ・次の資料へ</li> <li>●前の資料へ   ・次の資料へ</li> <li>印刷 ダウンロード Email出力 ○ 簡易 ● 詳細 ●ツイートする 2022 ●</li> </ul> </li> <li> <ul> <li>「日刷 ダウンロード Email出力 ○ 簡易 ● 詳細 ●ツイートする 2022 ●</li> <li>「内容</li> <li>1000030384</li> <li>四書/和書</li> <li>●名 / 著者名</li> <li>印刷物</li> <li>DEBC/ 著者名</li> <li>印刷物</li> <li>DEBC/ 「日間 官みのリドラッカー理論で会社を立て直す / 町田とし子まんが:藤屋伸</li> <li>東京: 宝島社, 2011.12</li> <li>233p; 19cm</li> <li>野田 とし そへ</li> </ul> </li> </ul>                                                                                                    | <del>ブックシェルフに</del> 登録 トブックシェルフとは<br>No Photo                                                                                                    |
|     | 9<br>10<br>11 | 1 + ○ K = 1 + 1 + 1 + 1 + 1 + 1 + 1 + 1 + 1 + 1                                                                                                    |                                                                                                    | <ul> <li>●「覧(全て)マンガ<br/>度んが元自衛官みのりドラッカー理論で会社を立て直す/町田とし子まんが:藤屋伸二</li> <li>●前の資料へ ●次の資料へ</li> <li>●前の資料へ ●次の資料へ</li> <li>●印刷 ダウンロード Email出力 ● 簡易 ● 詳細 ●ツイートする 2022 ●</li> <li>内容</li> <li>1000030384</li> <li>図書・和書</li> <li>●1000030384</li> <li>図書・和書</li> <li>●名 / 著者名</li> <li>印刷</li> <li>Formity 784796686525 [PRICE]1143円+税</li> <li>まんが元自衛官みのリドラッカー理論で会社を立て直す/町田とし子まんが:藤屋伸</li> <li>座修修</li> <li>東京:宝島社,2011.12</li> <li>233p; 19cm</li> <li>町田、とし子 ◇</li> <li>藤屋(伸二 ◇</li> </ul>                                                                                                    | <sup>ブ</sup> ックシェルフに登録 ▶ ブックシェルフとは<br>No Photo                                                                                                    |
|     | 9<br>10<br>11 | 1<br>1<br>1<br>1<br>1<br>1<br>1<br>1<br>1<br>1<br>1<br>1<br>1<br>1                                                                                                    |                                                                                                    | <ul> <li>●「覧(全て)マンガ<br/>度んが元自衛官みのりドラッカー理論で会社を立て直す/町田とし子まんが:藤屋伸二</li> <li>●前の資料へ ●次の資料へ</li> <li>●前の資料へ ●次の資料へ</li> <li>●前の資料へ ●次の資料へ</li> <li>●印刷 ダウンロード Email出力 ● 簡易 ● 詳細 ●ツイートする 2002 ●</li> <li>内容</li> <li>1000030384</li> <li>四書:和書</li> <li>●1000030384</li> <li>四書:和書</li> <li>●名 / 著者名</li> <li>「時間</li> <li>● 第名: ● 第名</li> <li>● 第名</li> <li>● 第名&lt;</li></ul>                                                                                                    | フックシェルフに登録<br>トラックシェルフとは<br>No Photo                                                                                                    |
|     | 9             | □→監督 1 計算 2 計算 2 計算 2 計算 2 計算 2 計算 2 計算 2 計算                                                                                                    |                                                                                                    | <ul> <li>●「覧(全て)マンガ<br/>度んが元自衛官みのりドラッカー理論で会社を立て直す/町田とし子まんが:藤屋伸二</li> <li>●前の資料へ ●次の資料へ</li> <li>●前の資料へ ●次の資料へ</li> <li>印刷 ダウンロード Email出力 ○ 簡易 ● 詳細 ●ツイートする 2002 ●</li> <li>内容</li> <li>1000030384</li> <li>図書和書</li> <li>1000030384</li> <li>図書和書</li> <li>1000030384</li> <li>図書和書</li> <li>1000030384</li> <li>図書和書</li> <li>第名 / 著者名名</li> <li>印刷</li> <li>ジワンロード</li> <li>Email出力 ○ 簡易 ● 詳細 ●ツイートする 2002 ●</li> <li>内容</li> <li>1000030384</li> <li>図書和書</li> <li>第名 / 著者名名</li> <li>印刷</li> <li>ジロード</li> <li>(回)</li> <li>(回)<td><u>ブックシェルフに登録</u> ▶ ブックシェルフとは<br/>No Photo</td></li></ul>                                                                                                    | <u>ブックシェルフに登録</u> ▶ ブックシェルフとは<br>No Photo                                                                                                    |
|     | 9             | 1 → E 管理<br>1 → E E E E E E E E E E E E E E E E E E                                                                                                    | 如果。<br><b>清</b><br><b>時</b><br><b>日</b><br>名<br>一<br>一<br>一<br>一<br>一<br>一<br>一<br>一<br>一<br>一<br>一<br>二<br>一<br>二<br>一<br>二<br>一<br>二<br>二<br>二<br>二<br>二<br>二<br>二<br>二<br>二<br>二<br>二<br>二<br>二                                                     | <ul> <li>●「覧(全で)マンガ<br/>度んが元自衛官みのりドラッカー理論で会社を立て直す/町田とし子まんが:藤屋伸二</li> <li>●前の資料へ ●次の資料へ</li> <li>●前の資料へ ●次の資料へ</li> <li>●前の資料へ ●次の資料へ</li> <li>印刷 ダウンロード Email出力 ○ 簡易 ● 詳細 ●ツイートする 2002 ●</li> <li>内容</li> <li>1000030384</li> <li>図書和書</li> <li>1000030384</li> <li>図書和書</li> <li>1000030384</li> <li>四書和書</li> <li>1000030384</li> <li>四書、印書</li> <li>第名 / 著者名名</li> <li>印刷</li> <li>印刷</li> <li>第二</li> <li>第二<!--</td--><td><u>ブックシェルフに登録</u> トブックシェルフとは<br/>No Photo<br/><b>外部DBで表示</b></td></li></ul>                                                                                                    | <u>ブックシェルフに登録</u> トブックシェルフとは<br>No Photo<br><b>外部DBで表示</b>                                                                                                    |
|     | 9             | □↑監督<br>□111111111111111111111111111111111111                                                                                                    | 如果。<br>「<br>清<br>十<br>年<br>一<br>一<br>一<br>一<br>一<br>一<br>一<br>一<br>一<br>一<br>一<br>一<br>一                                                                                                    | <ul> <li>●賃住で1マンガ<br/>はんが元自衛官みのリドラッカー理論で会社を立て直す/町田とし子まんが:藤屋伸二</li> <li>●前の資料へ   ▶次の資料へ</li> <li>印刷 ダウンロード Email出力 ○ 額易 ● 詳細 ●ツイートする 2002 ●</li> <li>内容</li> <li>1000030384</li> <li>四書和書</li> <li>100030384</li> <li>四書和書</li> <li>100030384</li> <li>四書和書</li> <li>正名 / 著者名</li> <li>日刷物</li> <li>アロードファカー理論で会社を立て直す / 町田とし子まんが:藤屋伸</li> <li>東京:宝島社,2011.12</li> <li>233p; 19cm</li> <li>町田,とし子 ◇</li> <li>藤屋,伸二 ◇</li> <li>TSU:336</li> <li>NDC8:336</li> <li>NDC9:336</li> <li>▶BSH経営管理(ウイエイカンリ/個人名以外の)</li> </ul>                                                                                                    | フックシェルフに登録       トラックシェルフとは         No Photo <b>外部DBで表示</b> ト NDL Search         ト NIL Webcat Phys                                                                                                    |
|     | 9             | □↑監修書<br>□ 1 諧雑<br>VOI 名 脱脱者者類類類名                                                                                                    | 如果。<br>「 <b>清</b> 報<br><b>日</b> 名                                                                                                    | <ul> <li>●賃住で1マンガ<br/>はんが元自衛官みのリドラッカー理論で会社を立て直す/町田とし子まんが:藤屋伸二</li> <li>●前の資料へ   ▶次の資料へ</li> <li>印刷 ダウンロード Email出力 ○ 簡易 ● 詳細 ●ツイートする 2022 ●</li> <li>内容</li> <li>1000030384</li> <li>図書和書</li> <li>○日日</li> <li>○日日</li> <li>○日</li> <li>○日</li>     &lt;</ul>                                                                                                    | フックシェルフに登録       ・ ブックシェルフとは         No Photo <b>外部DBで表示</b> * NDL Search         * NIL Webcat Phus         > CiNii Books                                                                                                    |
|     | 9             | □↑監修書<br>□ 1 試験<br>VOI 名 脱脱者者類類類名<br>予                                                                                                    |                                                                                                    | <ul> <li>●「覧(全で)マンガ<br/>度んが元自衛官みのりドラッカー理論で会社を立て直す/町田とし子まんが:藤屋伸二</li> <li>●前の資料へ ●次の資料へ </li> <li>●前の資料へ ●次の資料へ </li> <li>●前の資料へ ●次の資料へ </li> <li>●前の資料へ ●次の資料へ </li> <li>●前の資料へ ●次の資料へ </li> <li>●前の資料へ ●次の資料へ </li> <li>●の資料を </li> <li>●前の資料へ ●次の資料へ </li> <li>●の資料を </li> <li>●前の資料へ ●次の資料へ </li> <li>●の資料へ ●次の資料へ </li> <li>●の資料を </li> <li>●がの資料へ ●次の資料へ </li> <li>●の資料へ ●次の資料へ </li> <li>●がの資料へ </li> <li>●がの資料へ ●次の資料へ </li> <li>●の資料へ </li> <li>●がの資料へ </li> <li>●がの </li> <li>●がのの </li> <li>●がののの </li> <li>●がののの </li> <li>●がののの </li> <li>●がののの </li> <li>●がのののの </li> <li>●がのののの </li> <li>●がののののの </li> <li>●がののののの </li> <li>●がのののののののののののののののののののののののののののののののののののの</li></ul>                                                                                                    | <sup>ブ</sup> ックシェルフに登録 トブックシェルフとは<br>No Photo<br><b>外部DBで表示</b><br>トDL Search<br>トNII Webcat Plus<br>トCINi Books<br>トOCLC WorldCat                                                                                                    |
|     | 9             | 1 計監報<br>1 計算<br>1 計算<br>1 計算<br>1 計算<br>1 計算<br>1 計算<br>1 計算<br>1 計算                                                                                                    |                                                                                                    | <ul> <li>●「覧(全で)マンガ<br/>度んが元自衛官みのりドラッカー理論で会社を立て直す/町田とし子まんが:藤屋伸二</li> <li>●前の資料へ ●次の資料へ </li> <li>●前の資料へ ●次の資料へ </li> <li>●前の資料へ ●次の資料へ </li> <li>●前の資料へ ●次の資料へ </li> <li>●前の資料へ ●次の資料へ </li> <li>●前の資料へ ●次の資料へ </li> <li>●の資料へ ●次の資料へ </li> <li>●の資料へ ●次の資料へ </li> <li>●の資料へ ●次の資料へ </li> <li>●の資料へ ●次の資料へ </li> <li>●の資料へ ●次の資料へ </li> <li>●の資料へ ●次の資料へ </li> <li>●の資料へ ●次の資料へ </li> <li>●の資料へ ●次の資料へ </li> <li>●の資料へ ●次の資料へ </li> <li>●の資料へ ●次の資料へ </li> <li>●の資料へ ●次の資料へ </li> <li>●の資料へ ●がの資料へ </li> <li>●の資料へ ●がの資料へ </li> <li>●の資料へ ●がの資料へ </li> <li>●の資料へ </li> <li>●の資料へ ●がの資料へ </li> <li>●の資料へ </li> <li>●がの資料へ </li> <li>●がの </li> <li>●がの資料へ </li> <li>●がの資料へ </li> <li>●がの資料へ </li> <li>●がの資料へ </li> <li>●がの資料へ </li> <li>●がの資料へ </li> <li>●がの資料へ </li> <li>●がの資料へ </li> <li>●がの資料へ </li> <li>●がの資料へ </li> <li>●がの資料へ </li> <li>●がの資料へ </li> <li>●がの資料へ </li> <li>●がの資料へ <td>ブックシェルフに登録       ・ブックシェルフとは         No Photo         小部DBで表示         ・ NDL Search         &gt; NIL Webcat Plus         &gt; CILC WorldCat         &gt; Google         &gt; Google</td></li></ul>                                | ブックシェルフに登録       ・ブックシェルフとは         No Photo         小部DBで表示         ・ NDL Search         > NIL Webcat Plus         > CILC WorldCat         > Google         > Google                                                                                                    |
|     | 9             | □↑監督 1 副離 1 副離 1 副離 1 副離 1 副離 1 副離 1 副離 1 副                                                                                                    |                                                                                                    | <ul> <li>→見住てアンガ<br/>はんが元自衛官みのリドラッカー理論で会社を立て直す/町田とし子まんが:藤屋伸二</li> <li>●前の資料へ   ・次の資料へ</li> <li>印刷 ダウンロード Email出力 ○ 簡易 ● 詳細 ●ツイートする 2022 第</li> <li>000030384</li> <li>四書和書</li> <li>回個物</li> <li>1000030384</li> <li>四書和書</li> <li>1000030384</li> <li>四書和書</li> <li>第名 / 著者名名</li> <li>20027 第</li> <li>1000030384</li> <li>四書和書</li> <li>第名 / 著者名名</li> <li>1000030384</li> <li>四書和書</li> <li>第名 / 著者名名</li> <li>1000030384</li> <li>四書和書</li> <li>四書的 ● 詳細 ●ツイートする 2022 第</li> <li>1000030384</li> <li>四書和書</li> <li>四書名 / 著者名名</li> <li>1000030384</li> <li>四書前の ● 詳細 ●ツイートする 2022 第</li> <li>1000030384</li> <li>四書前の ● 詳細 ●ツイートする 2022 第</li> <li>1000030384</li> <li>四書前の ● 詳細 ●ツイートする 2022 第</li> <li>1000030384</li> <li>四書前の ● 詳細 ●ツイートする 2022 第</li> <li>1000030384</li> <li>四書前の ● 詳細 ●ツイートする 2022 第</li> <li>1000030384</li> <li>四書前の ● 詳細 ●ツイートする 2022 第</li> <li>1000030384</li> <li>四書前の ● 詳細 ●ツイートする 2022 第</li> <li>1000030384</li> <li>四書前の ● 詳細 ●ツイートする 2022 第</li> <li>1000030384</li> <li>四書前の ● 詳細 ●ツイートする 2022 第</li> <li>1000030384</li> <li>回告前の ● 詳細 ●ツイートする 2022 第</li> <li>1000030384</li> <li>100030384</li> <li>100030384</li> <li>100030384</li> <li>100030384</li> <li>1000386758</li> <li>10日</li> <li>10日</li> <li< td=""><td>ブックシェルフに登録       ・ブックシェルフとは         No Photo         <b>外部DBで表示</b>         NIL Search         NII Webcat Plus         CINii Books         OCLC WorldCat         9 Google Book Search         &gt; カーリル</td></li<></ul> | ブックシェルフに登録       ・ブックシェルフとは         No Photo <b>外部DBで表示</b> NIL Search         NII Webcat Plus         CINii Books         OCLC WorldCat         9 Google Book Search         > カーリル                                                                                       |
|     | 9             | □→監督 1 計算 2 1 1 1 1 1 1 1 1 1 1 1 1 1 1 1 1 1 1                                                                                                    | 如果。詳細<br>項目<br>日名<br>一<br>一<br>一<br>一<br>一<br>一<br>一<br>一<br>一<br>一<br>一<br>一<br>一                                                                                                    | - 一覧 住て アンガ<br>ほんが元自衛官みのりドラッカー理論で会社を立て直す / 町田とし子まんが : 藤屋伸二<br>● 前の資料へ   ・次の資料へ<br>● 小の資料へ   ・次の資料へ<br>● 小の資料へ   ・次の資料へ<br>● 小の資料へ   ・次の資料へ<br>● 小の資料へ   ・次の資料へ<br>● 小の資料へ   ・次の資料へ<br>● 小の資料へ   ・次の資料へ<br>● 小の資料へ   ・次の資料へ<br>● 小の<br>● 部の ● 詳細 ● ツイートする 2022 ●<br>「<br>の88 (● 詳細 ● ツイートする 2022 ●<br>「<br>「<br>1000030384<br>四書: 和書<br>日間物<br>「ひき: 19 <sup>4</sup> 79 <sup>4</sup> 79 <sup>6</sup> 686525 [PRICE]1143円+税<br>まんが元自衛官みのリドラッカー 理論で会社を立て直す / 町田とし子まんが : 藤屋伸<br>● 京 : 宝島社 , 2011.12<br>こ339 : 19 <sup>cm</sup><br>町田, とし子 ◇<br>藤屋, 伸二 ◇<br>TSU:336<br>NDC8:336<br>NDC9:336<br>• BSIE経営管理   ケイエイカンリ //個人名以外の<br>「<br>方在 情報<br>● 派報 予約 返却予定 論文<br>• 336/Ma16 003867508 • 図書館 3E 一般書架 配架済                                                                                                    | ブックシェルフに登録       ・ブックシェルフとは         No Photo         外部DBで表示         ・ NDL Search         ・ NIL Webcat Phus         > CIXi Webcat Phus         > CIXi Books         > OCL C WorldCat         > Google         > Google Book Search         > カーリル         新着情報 社会科学        |
|     | 9             | □→監督 1 副離 2 副離 2 副離 2 副離 2 副離 2 副離 2 副離 2 副離                                                                                                    |                                                                                                    | CO 選邦を<br>CO 選邦を<br>CO 選邦の<br>CO 選邦を<br>CO 選邦を<br>CO 選邦を<br>CO 選邦を<br>CO 選邦を<br>CO 選邦を<br>CO 選邦を<br>CO 選邦を<br>CO 選邦を<br>CO 選邦を<br>CO 選邦を<br>CO 選邦を<br>CO 選邦を<br>CO 選邦を<br>CO 選邦を<br>CO 選邦を<br>CO 選邦を<br>CO 選邦を<br>CO 選邦を<br>CO 認述<br>CO 認述<br>CO 認述<br>CO ZE CO CO CO CO CO CO CO CO CO CO CO CO CO                                                                                                    | ブックシェルフに登録       > ブックシェルフとは         No Photo       No Photo         小部DBで表示       > NDL Search         > NIL Webcat Plus       > CRNI Books         > CRNI Books       > OCLC WorldCat         > Google Book Search       > カーリル         新者情報 社会科学       > 対米依存の起源        |
|     | 9             | 1111111111111111111111111111111111111                                                                                                    | 如果。詳細<br>項目<br>名<br>。<br>了<br>者<br>有<br>項<br>。<br>。<br>者<br>者<br>項<br>。<br>。<br>。<br>。<br>。<br>許<br>情<br>報<br>の<br>。<br>。<br>。<br>許<br>二<br>》<br>。<br>。<br>。<br>。<br>許<br>。<br>。<br>。<br>。<br>。<br>許<br>。<br>。<br>。<br>。<br>う<br>。<br>。<br>う<br>。<br>う | CO選邦を<br>CO選邦を<br>CO<br>CO<br>CO                                                                                                    | ブックシェルフに登録       ・ブックシェルフと         No Photo         小部DBで表示         NDL Search         NII Webcat Plus         > OCLC WorldCat         > Google         > Google Book Search         > カーリル         新着情報 社会科学         > 対米依存の起源         > ミクロネシアを知るための60章         > 日本とロシア |

次のページへ!

|                                                                                       |        | 請求番号<br>本の住所。本な | が置いて                     | ある場所。          |       |    |  |  |
|---------------------------------------------------------------------------------------|--------|-----------------|--------------------------|----------------|-------|----|--|--|
| 媒体                                                                                    | 「求番号   | 資料Ⅲ             | 巻                        | 所在             |       | 扺熋 |  |  |
| ₿ 🕨 33                                                                                | 6/Ma16 | 003867508       |                          | ▶ 図書館 3F 一般書架  |       | 親済 |  |  |
| 336       請求番号の上にカーソルを合わせると、四角い図が出てきます。         Mal6       ←この図と同じシールが貼ってある本を本棚で探します。 |        |                 |                          |                |       |    |  |  |
|                                                                                       |        |                 | <b>-</b> 4- <del>2</del> |                | 3 ◀── | ]  |  |  |
|                                                                                       |        |                 | 「貸                       | 出中」なら、誰かが借りている | ລ     |    |  |  |

「所在」をクリックすると

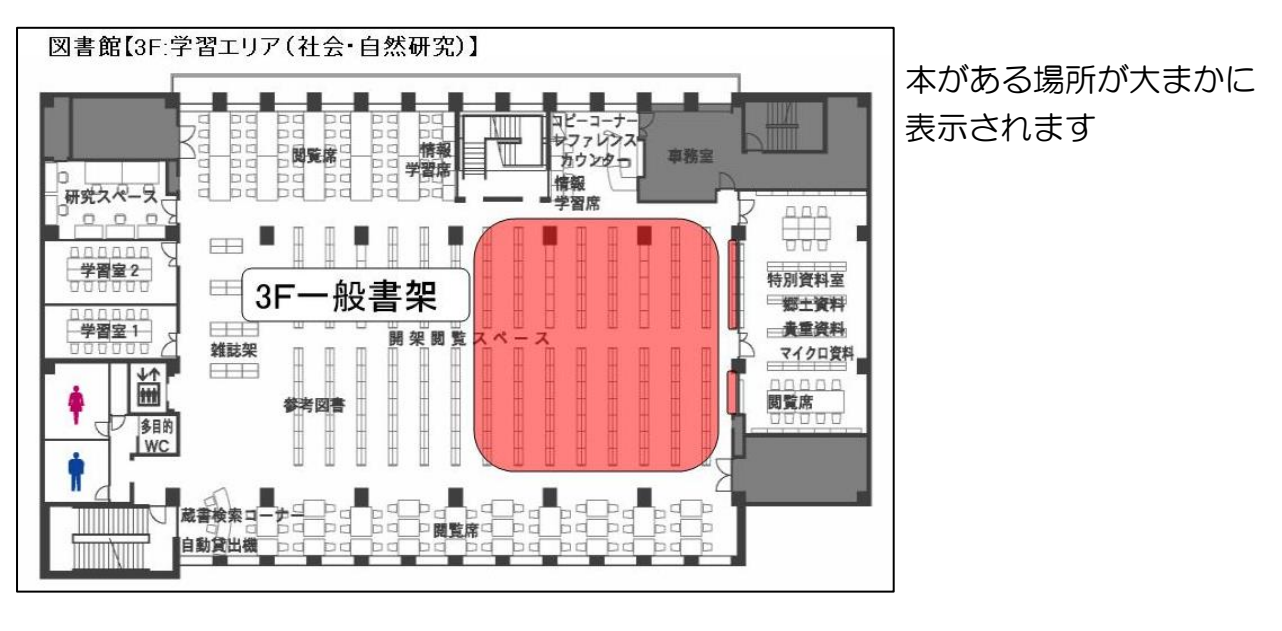

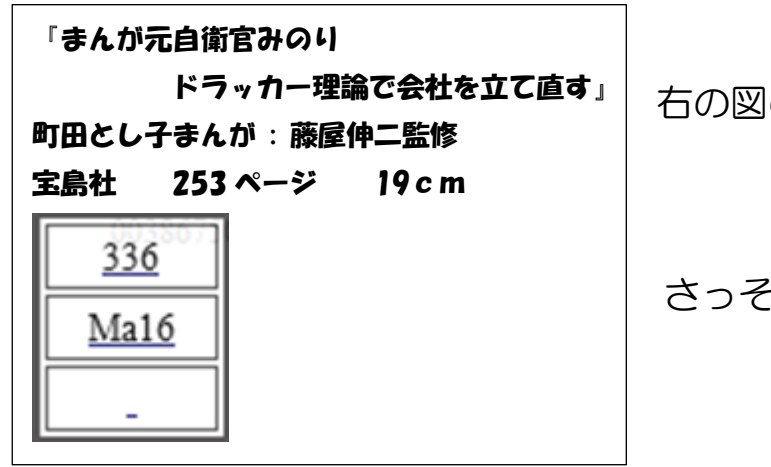

右の図のような情報が分かれば

本を探しに行けます。

さっそく書架に行ってみましょう!

本棚は請求番号順に並んでいます。(左から右、手前(エレベーター側)から奥へ)

3階・4階は、手前の書架に参考図書が並び、その奥に一般資料が並んでいます。(別紙配架図も 参考にしてください)

本棚の側面にある案内板にも請求番号が記載されていますので、参考にしてください。

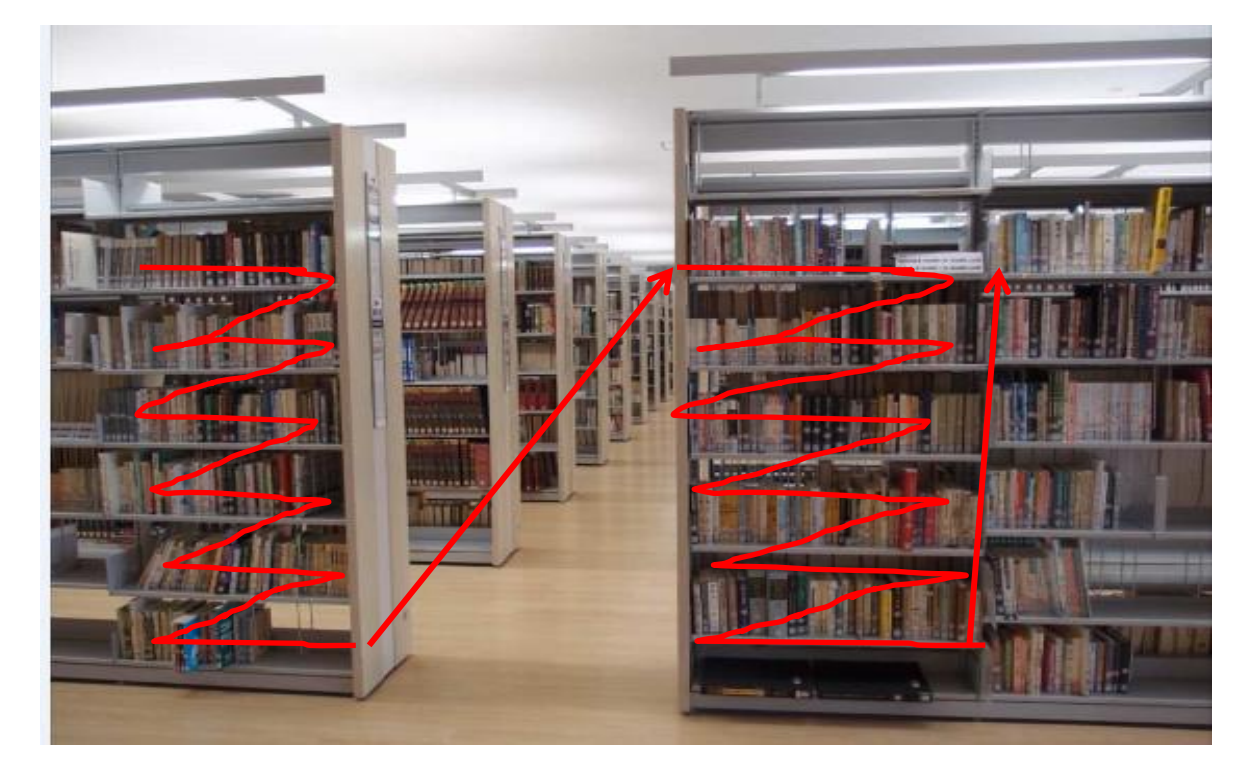

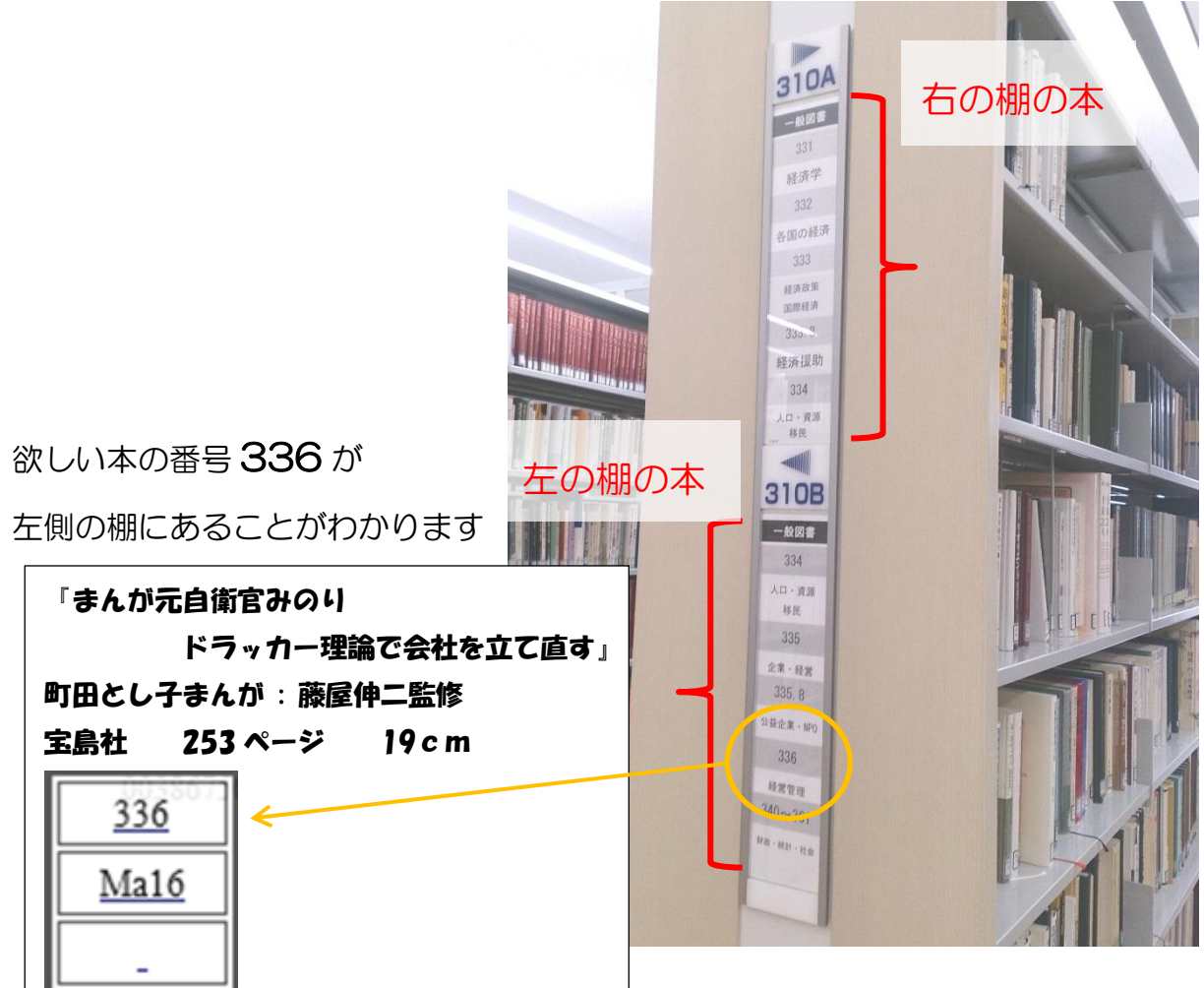

## 案内板の指示通りに本棚に向かうと、、、

↓左端の番号

↓右端の番号

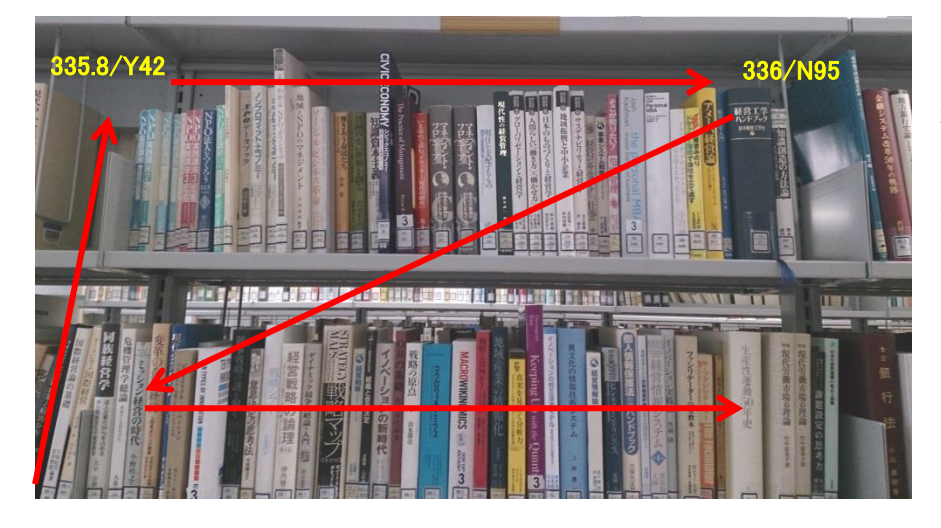

左端が 335.8/Y42 右端が 336/N95 という番号なので、 欲しい本 336/Ma16 は その間の番号です。なので この棚にあることがわかります。

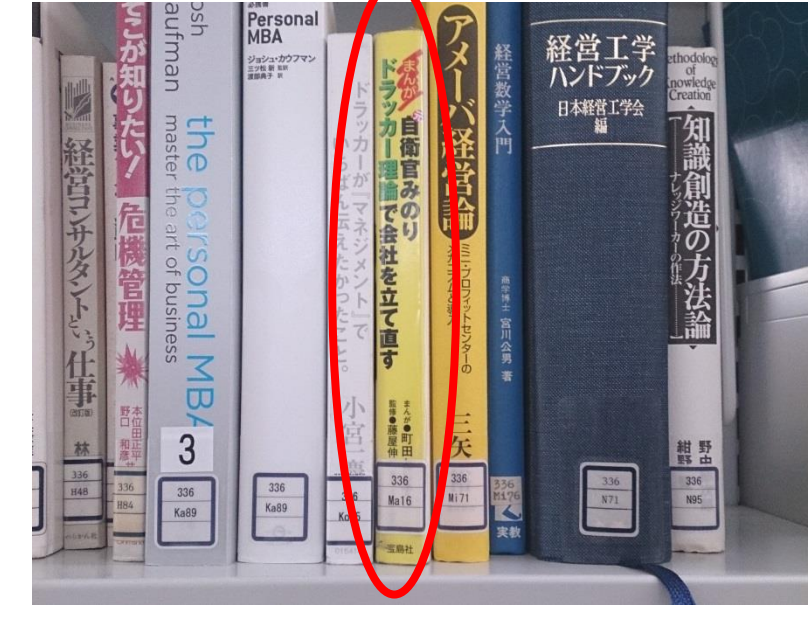

- ◆本棚にあるはずなのに見あたらない時は・・・・こんな場合が考えられます。
- ・ 最近2週間以内に入ってきた新着図書

本を発見!!

- →新着図書の棚(3階・4階のエレベーター側から見て一番左手前)を見てください。
- ・普通の本より大きい本

→普通の高さの本棚では入らないような大きな本は、探している本があるはずの棚の一番下の段 (他の本棚より高くなっている)に置いてあります。

・誰かが館内で読んでいる。

→時間をおいてまた探してみて下さい。

- ・前に読んだ人が、少し違う場所に戻した。
   →探している本があるはずの場所の上下左右を少し広く探してみて下さい。
- ・それでも見当たらない時は・・・
- →図書館職員にご相談ください。プロの技で見つかる可能性が高いです!

## ②「研究室」にある本が利用したい!

| 項目名           |                                    | 内容         |              |           |   |   |                                 |
|---------------|------------------------------------|------------|--------------|-----------|---|---|---------------------------------|
| 書誌ID          | 0000246544                         |            |              |           |   |   |                                 |
| 図雑/和洋         | 図書/和書                              |            |              |           |   |   |                                 |
|               | 印刷物                                |            |              |           |   |   |                                 |
| VOL           | [PRICE]1800円                       |            |              |           |   |   |                                 |
| 書名/著者         | <b>ドラえもん</b> 研究:子どもにとってマンガと        | は何か / 南博編  |              |           |   |   |                                 |
| 出版事項          | 東京:ブレーン出版,1981.1                   |            |              |           |   |   |                                 |
| 形態            | 240p; 19cm                         |            |              |           |   |   |                                 |
| シリース          | 現代社会の心理10                          |            |              |           |   |   |                                 |
| 石石頂般          | * 南,博 ミナミ,ビロン ◇                    |            |              |           |   |   |                                 |
| ノ 短振日<br>公類種日 | 15U:/20.1<br>NDC8-726.1            |            |              |           |   |   |                                 |
| // 照信         | NDUS./20.1<br>▶ NDI SH:漫画 マンガ/普通件名 |            |              |           |   |   |                                 |
|               |                                    |            |              |           |   |   |                                 |
| 予約·請求         |                                    |            |              |           |   |   |                                 |
| 媒体            | 請求番号 咨科田 巻 門                       | 在 状態       | 予約 返却予定 論文   |           |   |   |                                 |
| i 🕋 🧯         | ▶ 726.1/Mi37 001501000 ▶ 研究室 研究室   | 图初等教育学 配架済 |              |           |   |   |                                 |
|               | 科                                  |            |              |           |   |   |                                 |
| T             |                                    |            |              |           |   |   |                                 |
| 予約·請求         |                                    |            | 44           |           |   |   |                                 |
|               | ÉD                                 | 副 丁不利 請以   | ĸ            |           |   |   |                                 |
|               |                                    |            |              |           |   |   |                                 |
|               |                                    | ↓ 媒体       | \$ 請求番号      | 資料ID      | 巻 |   | 所在                              |
|               |                                    |            | ▶ 726 1/Mi37 | 001501000 |   |   | ▶ 研究室 研究室 初等教育学                 |
|               |                                    | •          | /20.1/1010/  | 001501000 |   | ( | · 베가(도 베가(도 1))(파자(H)] ·<br>(위) |
|               |                                    | _          |              |           |   | 1 | <b>T</b> <sup>+</sup>           |
|               |                                    | +          |              |           |   |   |                                 |
|               |                                    |            |              |           |   |   |                                 |
|               |                                    | - 又約, 註志   | <del>B</del> |           |   |   |                                 |
|               |                                    | 17年月, 日月2  | K            |           |   |   |                                 |
|               |                                    |            |              |           |   | _ |                                 |

「所在」が「研究室」になっている本を利用したい場合は、 各種申請用紙の9番「研究室図書利用申請書」に記入し、カウンターに出してください。 資料がある部屋(各学科事務室または教員研究室)を案内いたします。 資料は各学科事務員、教員の先生の指示にしたがって利用してください。

③本の予約とメールアドレス

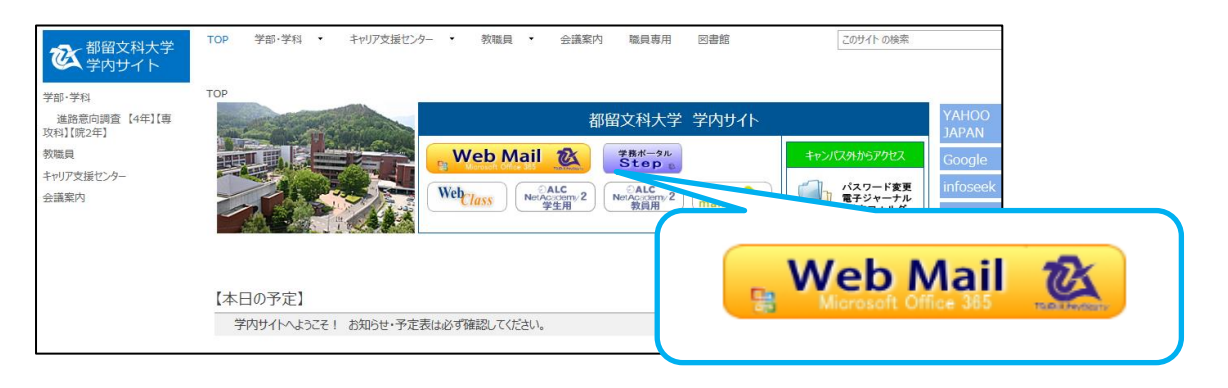

学生さんのメールアドレスは「学籍番号@edu.tsuru.ac.jp」となっています。

本の予約などのお知らせも初期設定では、そのアドレスに届くようになっています。 図書館からの連絡以外にも、学校からいろいろな連絡が届きます。ぜひ利用してください! ログインする場合は、学内サイトの「Web Mail」をクリック メールアドレスとパスワードを入力します。 パスワードは PC にログインする時のものと同じです。 借りたい本が貸出中だった場合、予約をかけることができます。

| 予約·請求                                                      | रे                                                                   |                    |          |              |            |             |
|------------------------------------------------------------|----------------------------------------------------------------------|--------------------|----------|--------------|------------|-------------|
| ↓ 媒                                                        | 本 請求番号                                                               | 資料DD               | 巻        | 所在           | 狀態         |             |
| •                                                          | ▶ 589.2/A11                                                          | 003893571          | ▶ 図書     | 館 3F 一般書架    | 貸出中        |             |
| +                                                          |                                                                      |                    |          |              |            |             |
| 予約·請》                                                      | t                                                                    |                    |          |              |            |             |
|                                                            |                                                                      |                    |          |              |            |             |
| 予約・請求ツーノ                                                   | ,                                                                    |                    |          |              |            | ▶予約・請求ツールにつ |
| 書名·著者等:<br>請求番号:<br>資料DD:<br>所在:<br>状態:<br>予約済件数:<br>返却予定: | マリメッコのすべ<br>589.2/A11<br>003893571<br>図書館 3F 一般<br>貸出中<br>2015-05-06 | 、て / マリアンネ・ア<br>書架 | 'ーヴ編著;和田 | 侑子訳 DU BOOKS | 5, 2013.9. |             |
| 予約をかける                                                     |                                                                      |                    |          |              |            | ▷予約につい      |
| *他の人に貸出さ<br>*利用可能になり                                       | れている資料に対して予約                                                         | 約をかけることができる        | ます。      |              |            |             |
| 4-0/0 F1 HCLC ( 9/ )                                       | ましたら、凶書館からお知                                                         | らせします。             |          |              |            |             |

予約をクリック!

ID とパスワードを入力し、実行を押すと予約完了です。 (ID とパスワードはパソコンログイン時と同じです) 予約完了の時と予約した本が返ってくる時に、先程のアドレスにお知らせのメールが届きます。 予約した本は、2階総合カウンターで1週間取り置きしてあります。 借りるときはカウンターにきてください。

| ④My Library 機能                                        | 本留文科大学附属図書館         Zeginal         Chine         Kome           ▶ 修篮24人文学//展記編集         ▶ 修篮24人文学//展記編集         ▶ 修篮24人文学//展記編集         ▶ 修匠27/7         ▶ 修用// 4/2/2                                                                             |
|-------------------------------------------------------|----------------------------------------------------------------------------------------------------|
| My Library 機能をご紹介します。<br>My Library にログイン(ID・パスワード入力) |                                                                                                    |
| 9 ると下記の機能が使えま9。せひ!<br>・利用資料の状態                        | <ul> <li> <ul> <li>Library News - 本日の開墾時間 - 新香素内 - 望出ウシキング</li> <li> <li></li></li></ul></li></ul>                                                                                                    |
| (返却期限、何の本を借りているか)<br>・予約資料の状況<br>・ペナルティの解除日           | * 雑誌の契約について(2013)02/09)<br>* 7業業業売のみなまへ、少菜料の選出についてお知らせへ0150120)<br>* 7業業業売のみなまへ、少菜料の選出についてお知らせへ0150120)<br>* 7歳業業業売ののたまえ、「空菜料の選出についてた知らしての150120)<br>* 7歳業業業売回いたさ、一般記録の登却研究目記のというにあれらします。(2015.01.20)<br>* 7歳公認実質「大学図書題 ぬよみきかせ」開催のお知らせ(2011.01.01) |
|                                                       |                                                                                                    |

※本を延滞してしまうと、延滞した日数分、すべての資料の貸出ができなくなります! 本の返却期限に注意して借りてくださいね!

その他、困ったときは図書館職員に気軽に訪ねてくださいね!